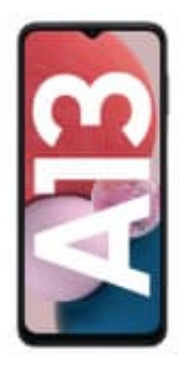

## Samsung Galaxy A13

## PIN Abfrage der SIM deaktivieren

Um die PIN-Abfrage für deine SIM-Karte zu deaktivieren, musst du die folgenden Schritte befolgen:

Hinweis: Bitte beachte, dass du die PIN deiner SIM-Karte benötigst, um diese Einstellungen zu ändern. Wenn du die PIN vergessen hast, solltest du dich an deinen Mobilfunkanbieter wenden, um Unterstützung zu erhalten.

- 1. Entsperre dein Handy, wenn es gesperrt ist.
- 2. Gehe in das Hauptmenü und öffne die "Einstellungen".
- 3. Scrolle nach unten und wähle "Biometrie und Sicherheit" oder "Sicherheit und Datenschutz". Die genaue Bezeichnung kann variieren.
- 4. Tippe auf "SIM-Kartensperre" oder "SIM-Karte entsperren".
- 5. Du wirst aufgefordert, deine aktuelle SIM-PIN einzugeben. Gib deine PIN ein und tippe auf "OK" oder "Bestätigen".
- 6. In den Einstellungen zur SIM-Kartensperre findest du die Option, die SIM-PIN zu deaktivieren oder zu ändern. Wähle "SIM-PIN ändern" oder "SIM-PIN deaktivieren", je nachdem, welche Option angezeigt wird.
- 7. Wenn du die SIM-PIN deaktivieren möchtest, wirst du aufgefordert, die aktuelle SIM-PIN erneut einzugeben. Gib sie ein und bestätige die Deaktivierung.

Falls du die PIN ändern möchtest, gib zuerst die alte PIN ein und anschließend zweimal die neue PIN, um sie zu bestätigen.

8. Nachdem du die gewünschten Änderungen vorgenommen hast, wird die PIN-Abfrage für deine SIM-Karte deaktiviert oder geändert.